# **Renewal Application** to Operate: In-state Schools

**DPOS Connect User Guide** 

V 1.4

Department of Higher Education

COLORADO **Division of Private Occupational Schools** 

December 18, 2024

## **Please Note:**

- Review the Renewal Application FAQs for on the DPOS Connect Resources website or contact your program specialist for specific questions.
- If you do not have a current active agent to renew or need new agents for your school, you will need to submit those new agent applications separately from the renewal application by going to the APPLICATIONS/FORMS TO SUBMIT page and click on NEW AGENT APPLICATION. All new agents approved will have the same expiration date as your school (6/30/2025) and will appear on the renewal application for renewal. If a new agent application is submitted after the renewal application is submitted for review, then that agent will need to be renewed separately prior to the expiration date.
- Pursuant to Rule III.A.3, a complete set of compiled financial statements prepared by an independent public accountant or certified public accountant must be uploaded with the Renewal Application.
- After completing payment, you must return to DPOS Connect and click SUBMIT TO DPOS to send your renewal application to DPOS for review.

## Documents you will need:

- 1. List of members having controlling interest in the school
- 2. Articles of Incorporation from the Office of the Secretary of State
- 3. Certificate of Good Standing from the Office of the Secretary of State
- 4. Statement of trade name or Doing Business As (DBA), if applicable
- 5. Statement of foreign entity authority to transact business in Colorado, if applicable
- 6. Accreditation letter/certificate, if applicable
- 7. Completed Renewing Agent Application signed by applicant (download from DPOS Connect Resources website)
- 8. Surety documentation, if needed
- 9. Compiled financial statements prepared by independent public accountant or certified public accountant
- 10. Signed lease agreement for facility
- 11. Current safety inspection report for facility completed within past 12 months
- 12. Current equipment inspection report (if applicable)
- 13. Catalog and Catalog Checklist (download from DPOS Connect Resources website)
- 14. Enrollment Agreement and Checklist (download from DPOS Connect Resources website)
- 15. Samples of current media advertising, promotional literature, website, and/or social media
- 16. Comprehensive and itemized list of all equipment and supplies maintained by the school to provide training
- 17. Internship/externship agreements, if applicable

## Login

## **DPOS Connect Login**

Enter username and password to log in to DPOS Connect. Click "Forgot Your Password" to reset your password for your account, if needed.

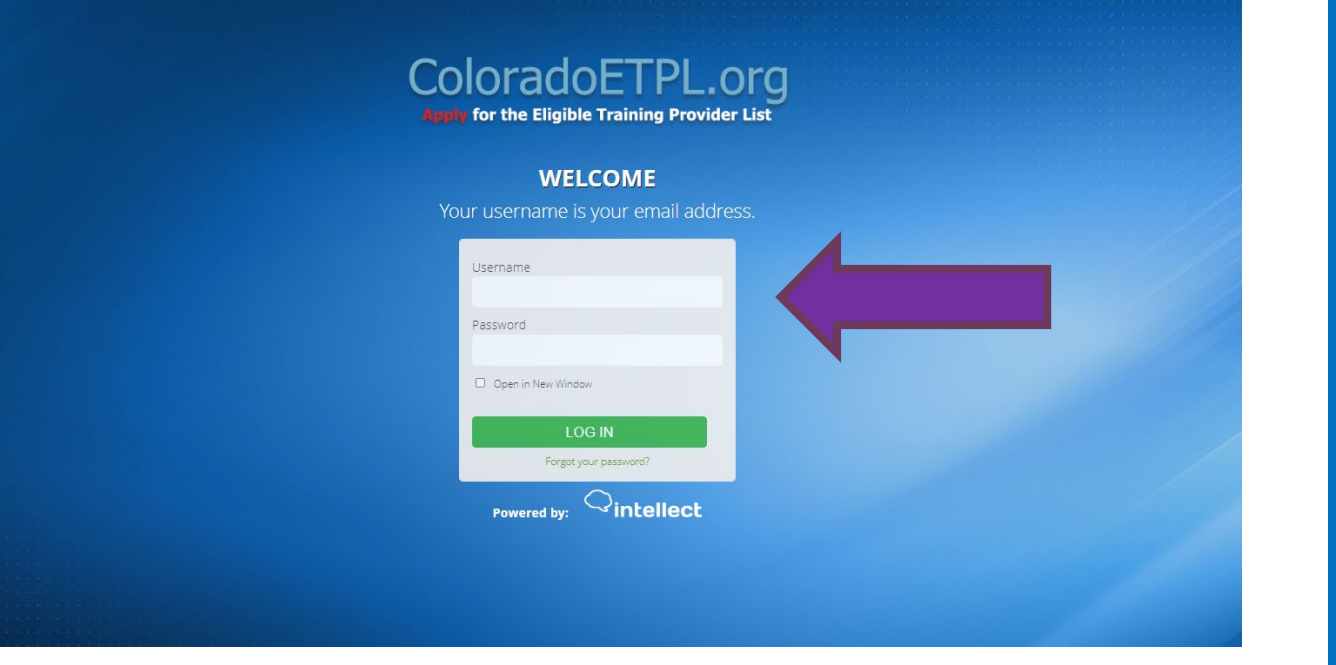

## **School Profile**

Click the school's name to go to the Welcome Page for the specific school/location.

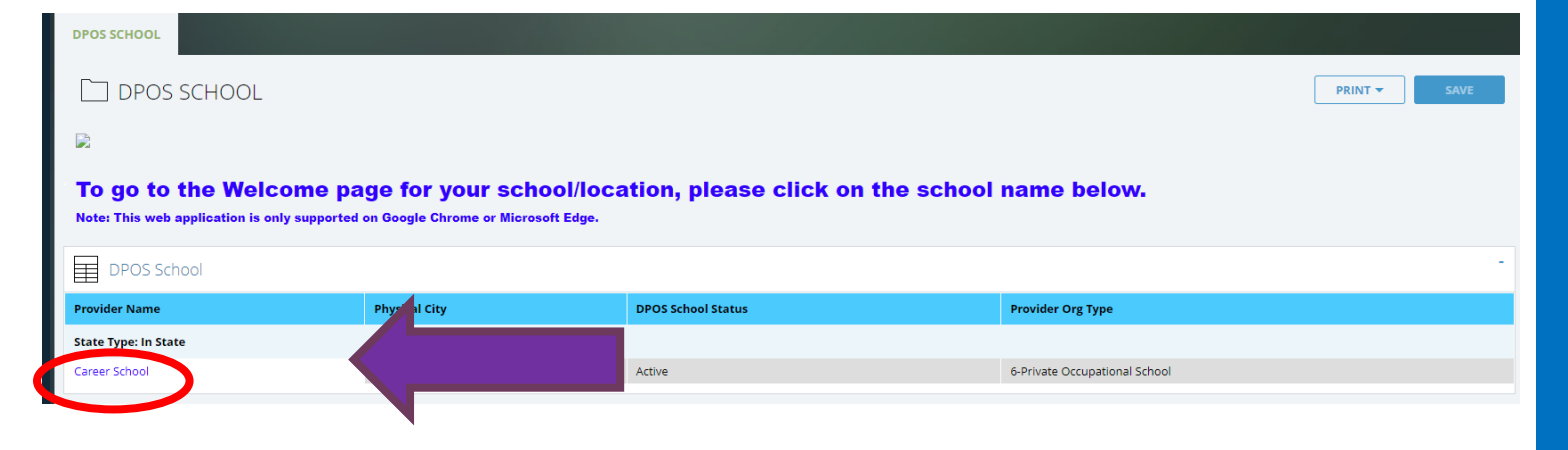

## Welcome Page

Applications/Forms to Submit Click Applications/Forms to Submit to access the Renewal Application for the first time. Once the renewal application is in progress, it will be available on the School Action Required page to continue completing.

## **Renewal Application**

Warning: On January 2, 2025, the buttons for new or revised programs/stand-alone courses, cost updates, new catalog or enrollment agreements, and change of name or location applications will **not** be visible until **after** the renewal application has been approved by the DPOS Board.

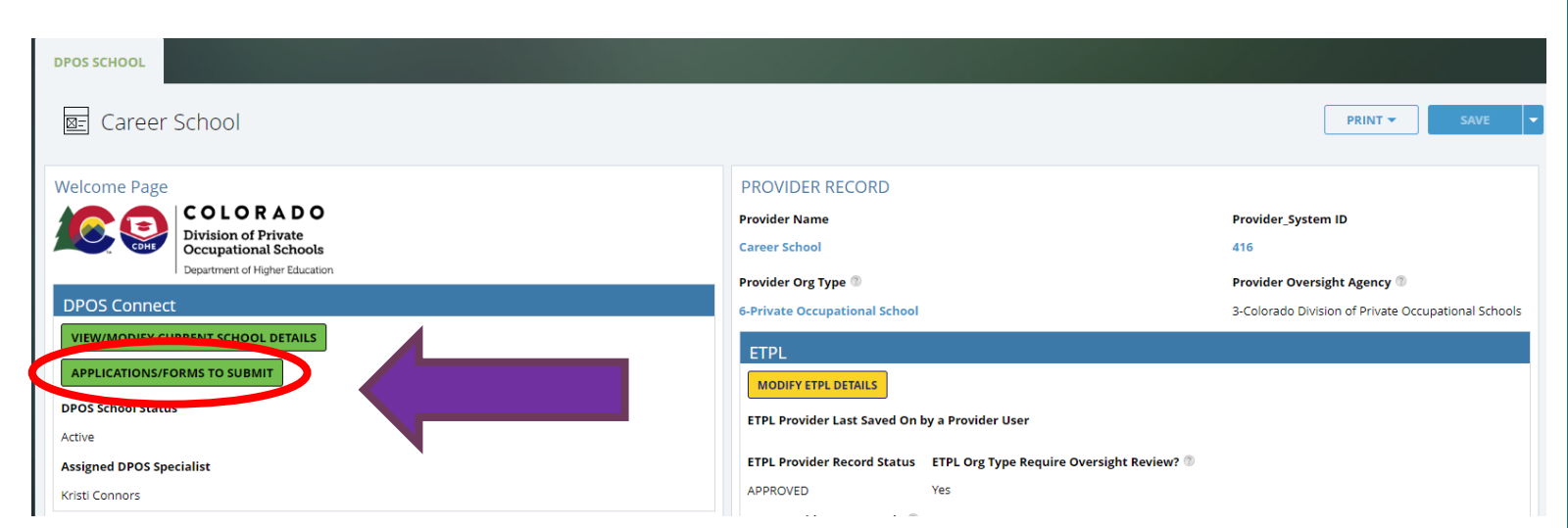

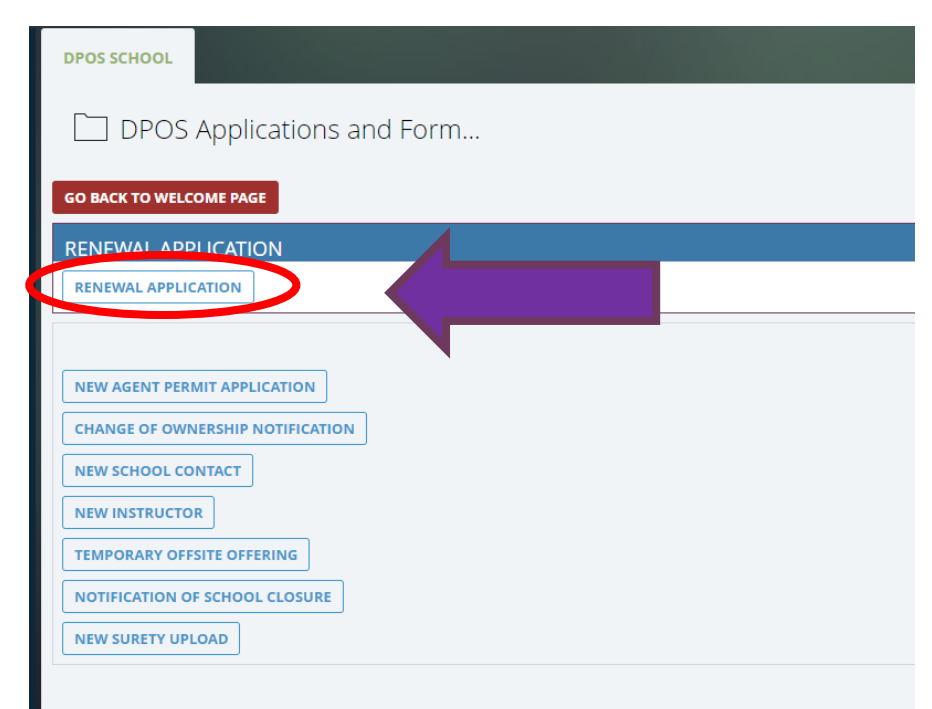

## Demographics

### **School Demographics**

Basic demographic information will be prepopulated from the current school details. Update school contact information, as necessary.

### **Registered Business Information**

Update, as necessary, any registered business information.

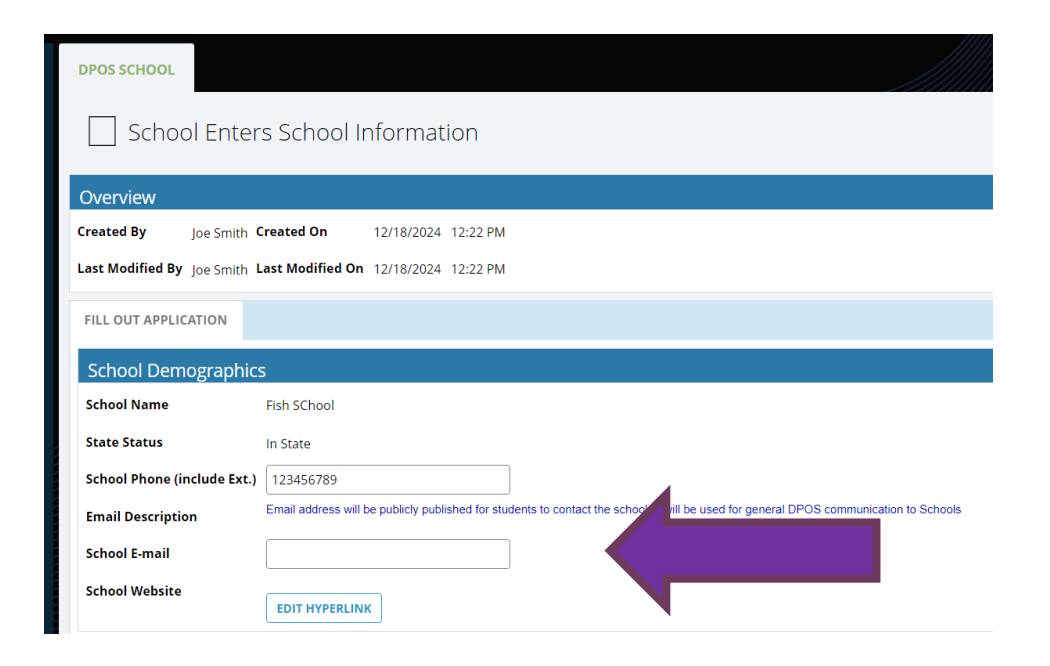

| egistered Busines       | s Information                                            |
|-------------------------|----------------------------------------------------------|
| /pe of Business         |                                                          |
| Corporation             |                                                          |
| Limited Liability Compa | ny (LLC)                                                 |
| Nonprofit Organization  |                                                          |
| Partnership             |                                                          |
| Sole Proprietorship     |                                                          |
| usiness Contact l       | nfo (as registered with the Colorado Secretary of State) |
| usiness Name            | Career School                                            |
| usiness Address         | 234 Lincoln, Denver, CO 8022                             |
| usiness Phone           |                                                          |
| usiness E-Mail Address  |                                                          |
|                         |                                                          |

R

## Demographics

### **Business Documents**

Click **Choose File** to upload the requested attachments to the application for review.

### **Location**

The school's physical address and mailing address will be pre-populated and not editable. If the school's address is different, a change of location application must be submitted to the Division. If the school provides training at a separate location, check yes and upload a Separate Classroom Document describing the address, reason, list of equipment, and program/course name(s) to be taught.

#### **Business Documents**

| List of members having controlling interest in the school with all names, titles, home addresses, phone numbers, and ownership percentage | Choose File No file chosen |
|----------------------------------------------------------------------------------------------------|----------------------------|
| Articles of Incorporation from the Office of the Secretary of State                                                                       | Choose File No file chosen |
| Certificate of Good Standing from the Colorado Office of the Secretary of State                                                           | Choose File No file chosen |
| Statement of Trade Name or DBA from the Office of Secretary of State(if applicable)                                                       | Choose File No file chosen |
| Statement of Foreign Entity Authority to transact business in Colorado (if applicable)                                                    | Choose File No file chosen |

#### Location

#### Location Description

Physical address is the school's primary location where enrollment occurs.

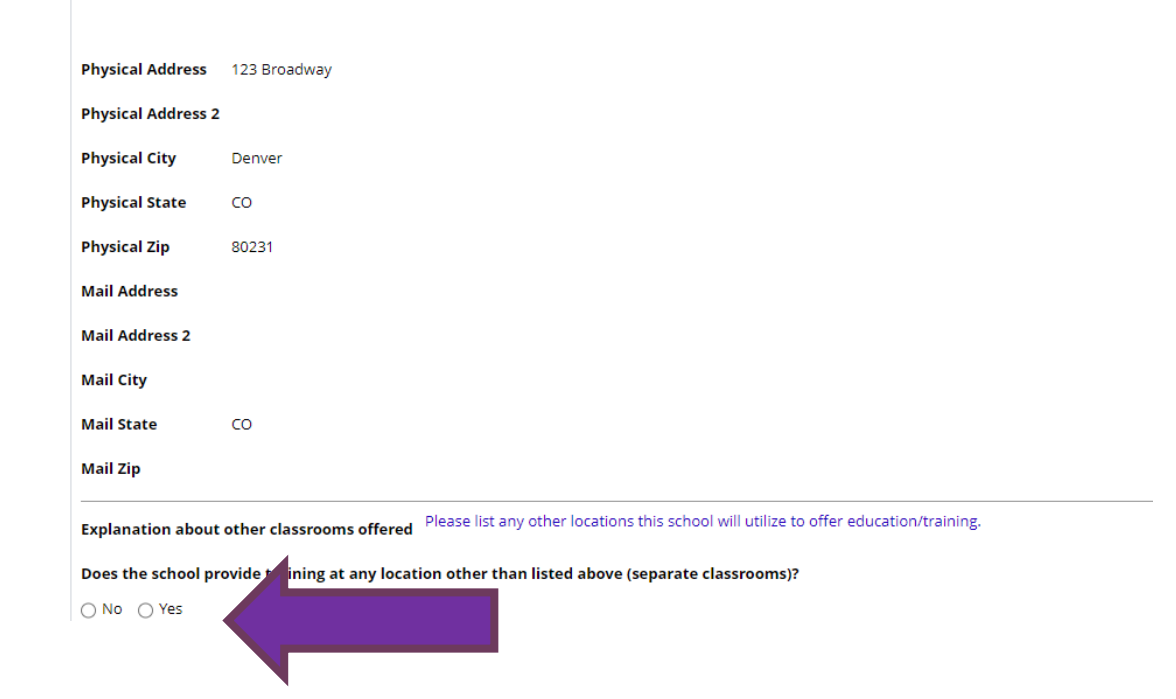

## **School Contacts**

### **Active School Contacts**

Schools are required to maintain contact information for at least one director, one school owner, and one designated agent. The designated agent's address must be different from the school's physical address and must be in Colorado. Review the table of active contacts. Click **Save Application & Go to School's DPOS Profile Page** and click the Contacts tab to archive or edit an active contact. To add a new contact, return to the Welcome Page and click **Applications/Forms to Submit.** 

| urrent Active Contacts |                                                                         |           |                  |                                              |              |                          |                                 |        |       |       |                          |               |
|------------------------|-------------------------------------------------------------------------|-----------|------------------|----------------------------------------------|--------------|--------------------------|---------------------------------|--------|-------|-------|--------------------------|---------------|
| Active Contacts        |                                                                         |           |                  |                                              |              |                          |                                 |        |       |       | -                        |               |
| F                      | First Name                                                              | Last Name | Contact Priority | Contact Job Title                            | Other: Title | Telephone (include ext.) | Designated Agent Street Address | City   | State | Zip   | School Contact_System ID | Active Record |
|                        | Joe                                                                     | Smith     | Primary          | Designated Agent<br>Director<br>School Owner |              | 5555555555555            | 1700 Lincoln Street             | Denver | со    | 80203 | 690                      | Yes           |
| ho                     | ool Contact Instructions for Renewal & Change of Ownership Applications |           |                  |                                              |              |                          |                                 |        |       |       |                          |               |

SAVE APPLICATION & GO TO SCHOOL'S DPOS PROFILE PAGE

## **Enrolling Agent Information**

\*\*An agent permit is required for ALL individuals who represent the school in recruiting students. Only the approved Agent is authorized to sign an Enrollment Agreement as the school's licensed agent.

## **Renew Agents**

On the table of Active Agents, select the box next to the agent for renewal and click the **Renew Selected Agent** button. Upload the completed and signed <u>Renewing Agent Permit Application</u> where required. Repeat for each agent to be submitted with renewal application.

## Add New Agents

If you need to add new agents, navigate out of the renewal application to the Welcome Page and click the APPLICATIONS/FORMS TO SUBMIT button. Click the New Agent Permit Application button to complete, pay fee, and submit to DPOS for review. Once the agent is approved, they will appear on the renewal application to renew. If a new agent permit application is submitted after the renewal application has been submitted to DPOS, this agent will need to be renewed separately before June 30.

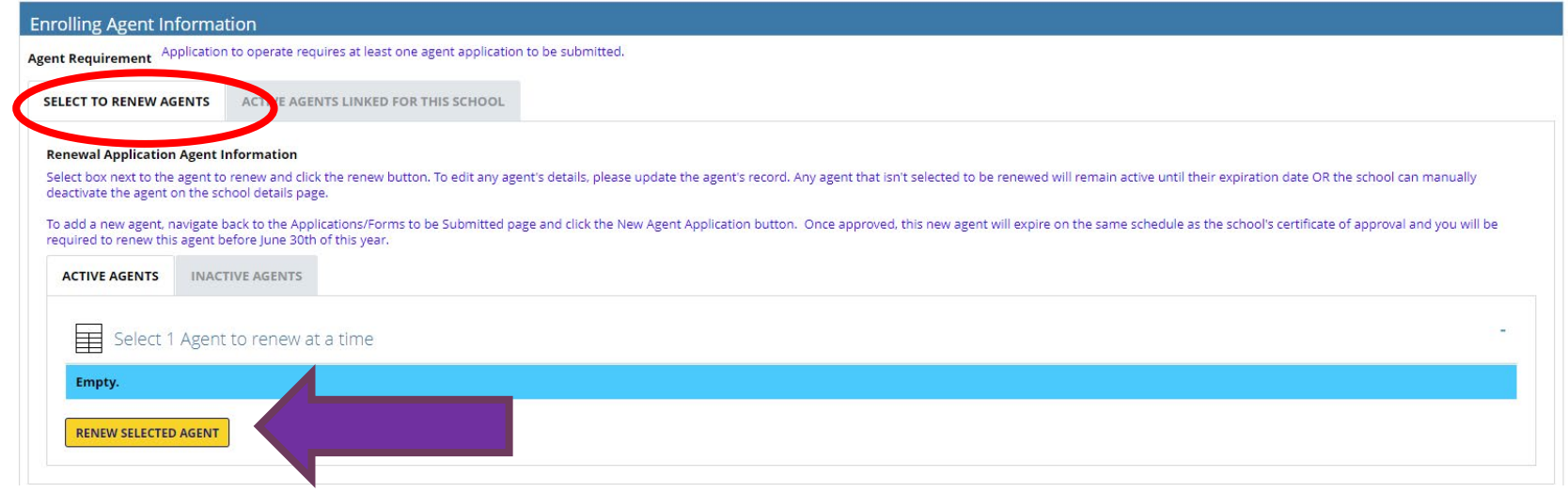

## **Surety Information**

### **Surety Information**

Click the Surety Calculation Template to complete by entering the highest amount of prepaid, unearned amount of tuition and fees held at anytime during the past 12-month period. Save and upload this Surety Calculation form by clicking **Choose File**. Enter the highest amount calculated in the space provided. This is the minimum amount of surety coverage required for the school. The minimum surety amount for an in-state school is \$5,000. Review the current surety files in the table to determine if sufficient surety coverage is in place or if a continuation certificate, rider, or new (original) surety is required.

## Upload Surety (if needed)

Choose Continuation Certificate, Original, or Rider if additional surety is required and follow the instructions. Click **Submit Surety** to attach the surety document to the application for review. The uploaded surety details will be displayed in the table to verify the information is correct.

#### urety Information

#### Total Active Surety Amount ® \$ 0.00

#### Surety Calculation Instructions

For new school applications: Provide a proposed surety calculation document which includes: To determine the proper amount, the proposal is based upon the prepaid, uneamed tuition/fees income from anticipated enrollment. The school will need to estimate how many students it will enrol at any given time, how much tuition it will collect from each student, and how that tuition will be collected (e.g. all up front, in payments, at the end of training...). This amount will be the highest amount of "prepaid unearned" tuition and fees a new school projects to receive at any given time.

For renewal and change of ownership applications: Click on the surety calculation template provided below to determine the required surety amount. Save and upload the surety calculation form in the field below. Enter the highest amount calculated in the space provided below. This is the minimum amount of surety coverage required for the school. Review the Current Surety Files in the table to determine if sufficient surety coverage is place for the school or if a continuation certificate, rider, or new (original) surety is required for this applications.

| ~ | Surety Calculation Template                                                | Surety Caclulation form.docx |
|---|----------------------------------------------------------------------------|------------------------------|
| g | Surety Calculation                                                         | Choose File No file chosen   |
|   | Surety calculation amount                                                  | s                            |
|   | Do you need to upload a new surety or continuation certificate or a rider? | ○ No                         |
|   | Total Surety Amount Uploaded with this Application 💿                       | \$0.00                       |

S Current Surety Files

| Enter Surety Amount             | \$                                           |
|---------------------------------|----------------------------------------------|
| Select Effective Date           | 鹿を酸                                          |
| Select Expiration/Maturity Date | 鹿を酸                                          |
| Surety Document                 | Choose File No file chosen                   |
| Select Surety Type              | ⊖ Bond                                       |
|                                 | 0 CD                                         |
|                                 | O Contract with private entity (Rule IV.E.7) |
|                                 | ○ Irrevocable Letter of Credit               |
|                                 | ○ Savings Account                            |
| Enter Surety Account Number     |                                              |
| Select Surety Holder            | Select DPOS Surety Holder                    |
| Enter Surety Company Phone      |                                              |

### **Financial Attachments**

Click **Choose File** to upload compiled financial statements prepared by a certified public accountant or independent public accountant using generally accepted accounting principles and procedures including a cover sheet, current balance sheet, current income and expense statement, and any supporting notes.

### **Accreditation**

Enter all information requested for accredited schools only.

### **Facility Attachments**

Click **Choose File** to upload the requested documents for review with the application.

#### New school and change of ownership applications must submit a set of pro forma financials (balance sheet, income **Financial Instructions** and expense statement) to estimate the school's income and expenses for the next 12 months. Renewal applications must upload a complete set of compiled financial statements which includes a cover sheet, balance sheet, income and expense statement, and all supporting notes prepared by an independent public accountant or certified public accountant pursuant to Rule III.A.3. Choose File No file chosen Cover Sheet (Prepared by independent or certified public accountant) Choose File No file chosen Current Income and Expense Statement (for school itself)\* Choose File No file chosen Current Income and Expense Statement (parent firm, if applicable) Choose File No file chosen Current Balance Sheet \* Choose File No file chosen Supporting Notes (if applicable)

**Financial Attachments** 

| me of accrediting organizatio                                                                                                    |                                                      |                  |   |
|----------------------------------------------------------------------------------------------------|------------------------------------------------------|------------------|---|
| inte of accreating organizatio                                                                                                    |                                                      |                  |   |
| creditation letter/certificate                                                                                                    | Choose File No file chosen                           |                  |   |
| tle IV Approval Date 🛛 🛱                                                                                                    | 🖄 Default Rate                                       | % Placement Rate | % |
|                                                                                                    |                                                      |                  |   |
| pe(s) of Financial Aid Offered<br>Facility Attachments                                                                                                |                                                      |                  |   |
| pe(s) of Financial Aid Offered<br>Facility Attachments<br>Signed lease agreement for f                                                                | acility                                              | )                |   |
| pe(s) of Financial Aid Offered<br>Facility Attachments<br>Signed lease agreement for f                                                                | acility                                              | ]                |   |
| pe(s) of Financial Aid Offered<br>Facility Attachments<br>Signed lease agreement for f<br>Choose File No file chosen                                  | acility                                              |                  |   |
| pe(s) of Financial Aid Offered<br>Facility Attachments<br>Signed lease agreement for f<br>Choose File No file chosen<br>Current safety inspection rep | acility<br>oort(s) for facility (completed within pa |                  |   |

## Education

### **Required Attachments**

Click **Choose File** to upload current media advertising and a comprehensive and itemized list of all equipment and supplies maintained by the school to provide training. Upload the remaining requested school documents for review with the application. The Catalog Checklist and Enrollment Agreement Checklist must be downloaded from the DPOS Connect Resources website, filled out, and saved as a file for upload with the application.

### **Education Information**

Answer questions and provide additional information as requested for any yes answers. If the school offers any curriculum via distance education, select yes and answer questions.

| amples of media advertising, pro | omotional literature, website, and/or social media (draft for new schools)                                          |
|----------------------------------|----------------------------------------------------------------------------------------------------|
| Choose File No file chosen       |                                                                                                    |
| Comprehensive and itemized list  | of all equipment and supplies the school maintains to provide training in the approved programs/stand-alone courses |
| Choose File No file chosen       |                                                                                                    |
| Catalog                          | Choose File No file chosen                                                                                          |
| Catalog Checklist                | Choose File No file chosen                                                                                          |
| Enrollment Agreement             | Choose File No file chosen                                                                                          |
| Envolument Agreement Checklist   | Chanse File No file chosen                                                                                          |

#### **Education Information**

| Does the school accept/plan to accept Workforce funding (must be listed on the Eligible Training Provide | r List) | ⊖ No               | ⊖ Yes |
|----------------------------------------------------------------------------------------------------|---------|--------------------|-------|
| Does the school accept/plan to accept Veterans Affairs student funding?                                  | ⊖ No    | ⊖ Yes              |       |
| Does the school offer/plan to offer private student loans as a registered private education creditor?    |         | ⊖ No               | ⊖ Yes |
| Does the school accept/plan to accept student tuition from 3rd party registered private education credit | ors?    | ⊖ No               | ⊖ Yes |
| Has the school setup/plan to setup private employer tuition reimbursement agreements for students?       |         | ⊖ No               | ⊖ Yes |
| Does the school accept/plan to accept any other student tuition funding sources not listed?              |         | ⊖ No               | ⊖ Yes |
| Number of students currently enrolled                                                                    |         |                    |       |
| Does the school offer/plan to offer any programs or courses that contain an internship component?        | ⊖ Yes   | ⊖ No               |       |
| Does the school offer/plan to offer any programs or courses that contain an externship component?        | ⊖ Yes   | O No               |       |
| Does the school offer/plan to offer any programs or courses that include online or distance education?   |         | $\mathbf{\Lambda}$ |       |
| YES NO                                                                                                   |         |                    |       |

## Instructors

## **Current Instructors**

Update any instructor information as needed by clicking on the instructor record on the Active Instructors table or click **Add Instructor** to add a new instructor to the renewal application.

|                        | tructors                                                                                                    |
|------------------------|----------------------------------------------------------------------------------------------------|
| Update Instructor Stat | Is: Click on the "Edit Table" button below to update any existing instructor information. To change an instructor's status to inactive, open the instructor's record and select an end date for the last day of employment. Tinstructor's record will move to the inactive table on the school details page. |
|                        | All instructor information can also be modified on your School Details page under the instructor tab.                                                                                                    |
|                        |                                                                                                    |
|                        |                                                                                                    |
| Active Ins             | ructors                                                                                                    |
| Empty.                 |                                                                                                    |
|                        |                                                                                                    |
| ADD INSTRUCTOR         |                                                                                                    |
|                        |                                                                                                    |
| New Instruct           | rs Added On This Application                                                                                                    |

## **Required Disclosures**

### **Disclosures**

Answer the questions regarding the school itself. For any yes answers, provide the additional information requested.

## **Required Disclosures**

For the time period since your last application to operate was approved by the Board, answer all questions for any principal owner(s), officer(s), or any person in management capacity. For any yes answers, click **Choose File** to upload the required explanation and documents. Click **Next Step: Preview Unsubmitted Application** to review all application details.

#### **Required Disclosures**

Are there any other regulatory bodies or national organizations that oversee the school, the facility, or the type of training offered at the school?

🔾 Yes 🚫 No

Is this a franchise? 🔿 Yes 🔿 No

#### **Required Disclosures**

If any question below is answered "yes", upload a written explanation. Include official court documentation which outlines the date and circumstances surrounding the case including, if applicable, charges and disposition of the court case which demonstrates completion of any probation or court ordered terms. (**Please note:** failure to accurately report criminal history may be grounds fro immediate board action including but not limited to denial of agent permits or certificate to operate as a private occupational school.)

Has any principal owner(s), office(s) or any person in management capacity ever:

Been involved in a bankruptcy?

⊖ Yes ⊖ No

Been convicted of or pled to a felony or are felony charges pending?

○ Yes ○ No

Been convicted of or pled to a misdemeanor other than a minor traffic violation or are misdemeanor charges pending?

🔾 Yes 🔾 No

Been dismissed or allowed to resign from any position for immoral or unprofessional conduct?

🔾 Yes 🔾 No

Had a professional license or permit disciplined, denied, revoked, or relinquished in Colorado or any other state?

🔾 Yes 🔾 No

Ever been disciplined by any governmental regulatory body or professional association in Colorado or any other state?

🔿 Yes 🔿 No

Does the School teach students under the age of 16 years? If yes, instructors teaching these students are subject to a criminal background check.

○ Yes ○ No

## **Review Application**

### **Review Application**

Click on each tab to review each section of the application.

## **View Payment Details**

After reviewing each section, scroll to the bottom to choose the next step. To complete payment of fees, click **Next Step: View Payment Details**. If any application requirements are missing, a message will popup with a list of items that need to be addressed prior to moving to the next step.

| DPOS SCHOOL                |                                                               |        |                |                      |             |                  |             |  |  |  |
|----------------------------|---------------------------------------------------------------|--------|----------------|----------------------|-------------|------------------|-------------|--|--|--|
| School Reviews Application |                                                               |        |                |                      |             |                  |             |  |  |  |
| Overview                   |                                                               |        |                |                      |             |                  |             |  |  |  |
| DPOS Application Sta       | DPOS Application Stage Unsubmitted                            |        |                |                      |             |                  |             |  |  |  |
| Provider Application Type  | Renewal                                                       |        |                |                      |             |                  |             |  |  |  |
| DPOS School Status Active  | DPOS School Status Active Provider Application_System ID 2209 |        |                |                      |             |                  |             |  |  |  |
| SCHOOL DEMOGRAPHICS        | AGENTS                                                        | SURETY | FINANCIAL INFO | REQUIRED ATTACHMENTS | INSTRUCTORS | PROGRAMS/COURSES | DISCLOSURES |  |  |  |
| School Demographic         | School Demographics                                           |        |                |                      |             |                  |             |  |  |  |

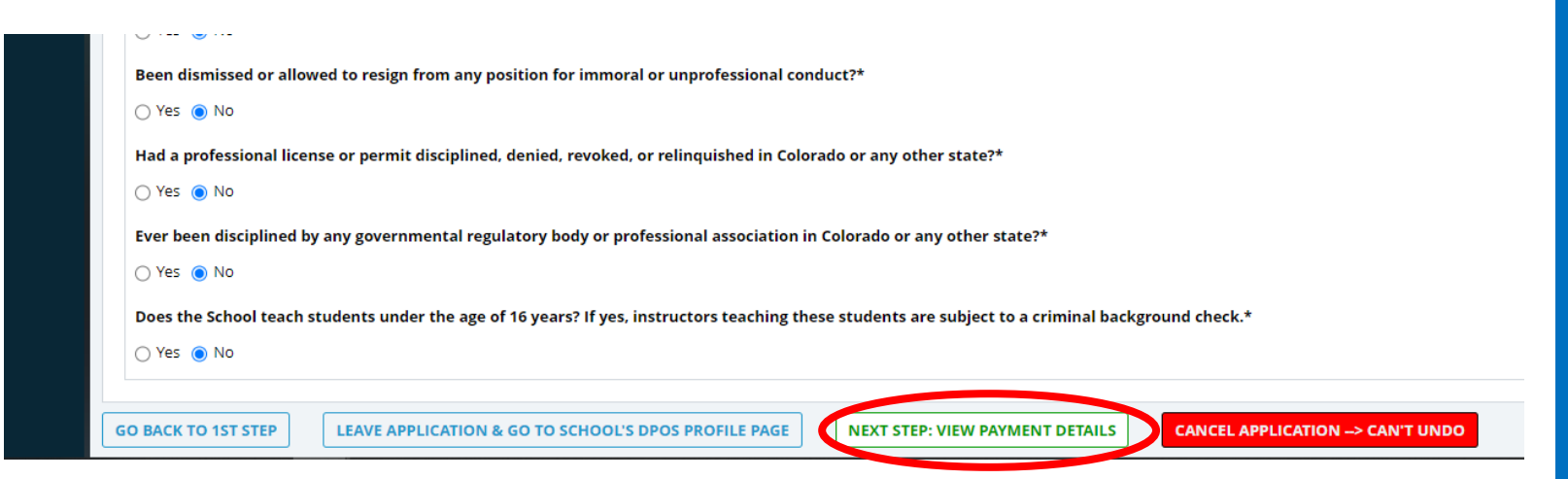

## Make Payment and Submit to DPOS

### Pay Invoice

Click on **Click Here to Pay** which will open a new window on Colorado.gov to complete the secure transaction. Once payment is completed, a printable receipt will be generated, and a confirmation email will be sent. Scroll to the bottom of the receipt page and click **Continue** to return to DPOS Connect. You must return to DPOS Connect to submit the application.

## <u>Submit</u>

Click **Update Payment Status** to verify payment status is **Paid**. Click **Submit to DPOS** to send application to DPOS for review.

| Payment Instructions                                                                                                    |                   |                                                   |            |                |            |  |  |  |  |  |
|----------------------------------------------------------------------------------------------------|-------------------|---------------------------------------------------|------------|----------------|------------|--|--|--|--|--|
| Either click on the "Payment Link" in the table                                                                                                    |                   |                                                   |            |                |            |  |  |  |  |  |
| - OR-                                                                                                    |                   |                                                   |            |                |            |  |  |  |  |  |
| Double click into the invoice record to view the itemize invoice and the link that will direct you to the payment portal.                                                                                    |                   |                                                   |            |                |            |  |  |  |  |  |
| The invoice total is the total amount DPOS will collect from you, the invoice's total does not include the service payment fee from Colorado State Web Portal that is automatically charged per transaction. |                   |                                                   |            |                |            |  |  |  |  |  |
| Once you click on the payment link, a new browser tab will open for you to enter your payment information.                                                                                                   |                   |                                                   |            |                |            |  |  |  |  |  |
| Vauralavaira                                                                                                    |                   |                                                   |            |                |            |  |  |  |  |  |
|                                                                                                    |                   |                                                   |            |                |            |  |  |  |  |  |
| No. Invoice ID P                                                                                                    | Payment Link      | Generated On                                      | Amount     | Payment Status |            |  |  |  |  |  |
| 1 6                                                                                                    | Llick Here To Pay | 12/15/2021 9:32:12 AM                             | \$5,300.00 | Unpaid         |            |  |  |  |  |  |
| EDIT APPLICATION UPDATE PAYMENT ST                                                                                                    | SUBMIT TO DP      |                                                   |            |                |            |  |  |  |  |  |
| Invoice Line Items                                                                                                    |                   |                                                   |            |                |            |  |  |  |  |  |
| No. Payment Code                                                                                                    | Price             | Description                                       |            | Quantity       | Total      |  |  |  |  |  |
| Invoice ID: 6                                                                                                    |                   |                                                   |            |                |            |  |  |  |  |  |
| 1 PAF                                                                                                    | \$5,000.00        | Provisional (New In-State) School Application Fee |            | 1              | \$5,000.00 |  |  |  |  |  |
| 2 IAF                                                                                                    | \$300.00          | In-State Agent (New & Renewal) Fee                |            | 1              | \$300.00   |  |  |  |  |  |
| Total:                                                                                                    |                   |                                                   |            |                | \$5,300.00 |  |  |  |  |  |